## 

via

MANUAL DE ACTIVACION DE FOLIOS Y ANUALIDAD VIA

## Contenido

Activar los Folios y Activar Anualidad del RFC

## 1.- Activación de Folios.

Una vez comprado los nuevos folios, para activarlos se deberá ir al menú del sistema a **Configuración** – Factura Electrónica – Folios CFDI y PAC como muestra la siguiente pantalla.

via

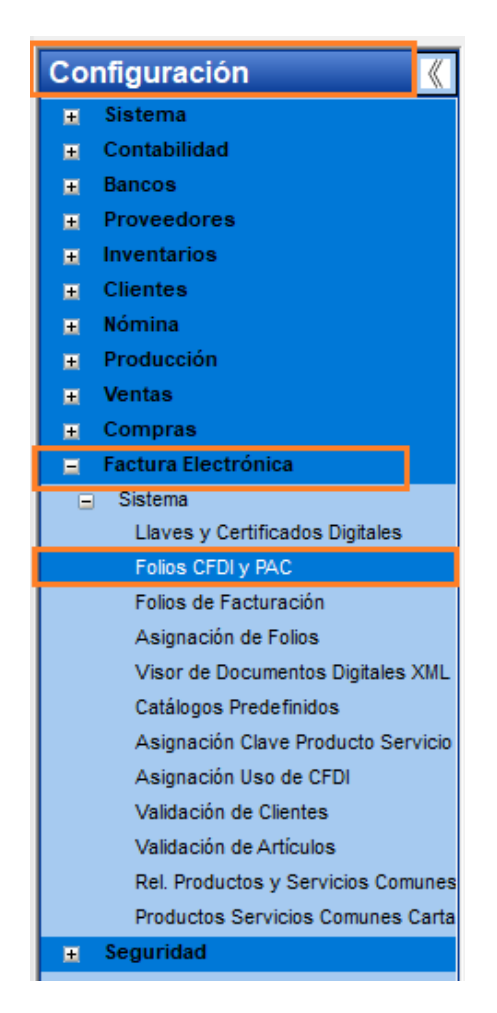

Al dar clic en **Folios CFDI y PAC** se abrirá una ventana donde podremos activar los folios nuevos para el sistema de la siguiente manera donde:

Dar clic en el botón de Automática para activar los folios disponibles.

| Registro de Folio                               | S                       |                                          | N          | Activación de Folios       |
|-------------------------------------------------|-------------------------|------------------------------------------|------------|----------------------------|
| Total de Folios:                                | 5000                    |                                          |            | Automática                 |
| Último Folio Usado:                             | 43                      |                                          |            | Telefónica                 |
| Folios Libres:                                  | 4957                    | Últimos Folios Activados:[               | 5000       | Telefonica                 |
|                                                 |                         | Fecha Activación:                        | 02/02/2024 | Consultar Folios           |
| Notificación                                    |                         |                                          |            | PAC                        |
| Avisar cuando falten                            | 🚺 folio:                | s para su terminación.                   |            | Configuración del PAC      |
| -                                               |                         | -                                        |            |                            |
| Correo:                                         |                         |                                          |            |                            |
| Correo:                                         |                         |                                          | Guardar    |                            |
| Correo:                                         |                         |                                          | Guardar    |                            |
| Correo:<br>istorico de Folios<br>Fecha          | Folios                  | Usuario                                  | Guardar    | Solicitar Folios/Anualida  |
| istorico de Folios<br>Fecha<br>12/02/2024 10:21 | <b>Folios</b><br>5000 ≋ | <b>Usuario</b><br>sistemas soporte vital | Guardar    | Solicitar Folios/Anualidad |
| istorico de Folios<br>Fecha                     | Folios<br>5000 s        | <b>Usuario</b><br>sistemas soporte vital | Guardar    | Solicitar Folios/Anualidad |
| istorico de Folios<br>Fecha                     | Folios<br>5000 t        | <b>Usuario</b><br>sistemas soporte vital | Guardar    | Solicitar Folios/Anualidad |
| istorico de Folios<br>Fecha                     | Folios<br>5000 s        | <b>Usuario</b><br>sistemas soporte vital | Guardar    | Solicitar Folios/Anualidad |
| istorico de Folios<br>Fecha                     | <b>Folios</b><br>5000 s | Usuario<br>sistemas soporte vital        | Guardar    | Solicitar Folios/Anualidad |

via

Por último, solo tendremos que esperar el mensaje donde nos dice la cantidad de folios que han sido activados correctamente, donde solo dar clic en **Aceptar**,

Al dar clic en aceptar nos regresara a la ventana principal donde solo hay que dar clic en Cerrar y listo sus folios han sido activados.

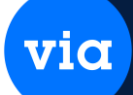

## 2.- Activación de Anualidad.

Ir a la siguiente ruta para visualizar los folios de timbrado libres por utilizar y la fecha de vencimiento de anualidad de PAC, está se encuentra en **Configuración – Factura Electrónica – Folios CFDI y PAC** 

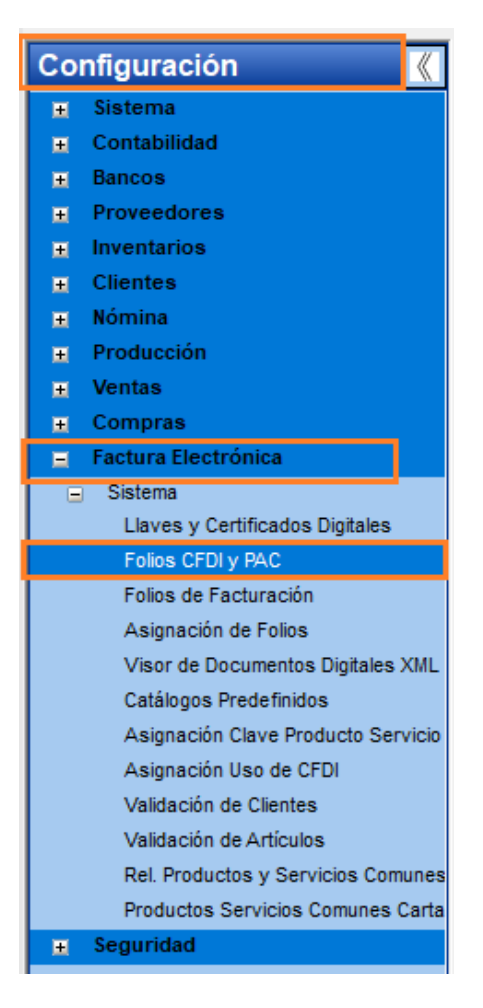

Al dar clic en **Folios CFDI y PAC** se abrirá una ventana donde podremos activar los folios nuevos para el sistema de la siguiente manera donde:

Nos mostrara está pantalla en donde daremos clic al botón de **Configuración del PAC**, para renovar nuevamente la anualidad con el PAC

via

| Registro de Folio                                          | \$               |                                          |             | Activación de Folios      |
|------------------------------------------------------------|------------------|------------------------------------------|-------------|---------------------------|
| Total de Folios:                                           | 5000             |                                          |             | Automática                |
| Último Folio Usado:                                        | 43               |                                          |             | Telefónica                |
| Folios Libres:                                             | 4957             | Últimos Folios Activados:                | 5000        | Telefolition              |
|                                                            |                  | Fecha Activación:                        | 02/02/2024  | Consultar Folios          |
| Notificación                                               |                  |                                          | N           | PAC                       |
| Avisar cuando falten                                       | n 🚺 folios       | s para su terminación.                   |             | Configuración del PAC     |
|                                                            |                  |                                          |             | //                        |
| Correo:                                                    |                  | •                                        | <b>L_</b> / |                           |
| Correo:                                                    |                  | ·<br>                                    | Guardar     |                           |
| Correo:                                                    |                  |                                          | Guardar     |                           |
| Correo:                                                    | Folios           | Usuario                                  | Guardar     | Solicitar Folios/Anualida |
| Correo:<br>istorico de Folios<br>Fecha<br>12/02/2024 10:21 | Folios<br>5000 s | Usuario<br>sistemas soporte vital        | Guardar     | Solicitar Folios/Anualida |
| Correo:<br>istorico de Folios<br>Fecha<br>12/02/2024 10:21 | Folios<br>5000 s | <b>Usuario</b><br>sistemas soporte vital | Guardar     | Solicitar Folios/Anualida |
| Correo:<br>istorico de Folios<br>Fecha<br>12/02/2024 10:21 | Folios<br>5000 s | Usuario<br>sistemas soporte vital        | Guardar     | Solicitar Folios/Anualida |
| Correo:<br>istorico de Folios<br>Fecha<br>12/02/2024 10:21 | Folios<br>5000 s | Usuario<br>sistemas soporte vital        | Guardar     | Solicitar Folios/Anualida |
| Correo:<br>istorico de Folios<br>Fecha<br>12/02/2024 10:21 | Folios<br>5000 s | Usuario<br>sistemas soporte vital        | Guardar     | Solicitar Folios/Anualida |
| Correo:                                                    | Folios<br>5000 s | Usuario<br>sistemas soporte vital        | Guardar     | Solicitar Folios/Anualida |

Nos mostrara está pantalla en donde daremos clic al botón de Renovación Anualidad.

| 🥶 Catálogo de Configuración Proveedores Autorizados                                                                                                    | - • ×      |
|----------------------------------------------------------------------------------------------------|------------|
| Reporte Nuevo Eliminar Ordenar Primero Anterior Siguiente Ultimo Actualizar Guardar Cerrar                                                                                                    |            |
| Proveedor (PAC): INTERFACTURA                                                                                                    | Contraseña |
| URL Timbrado: https://vstimbradoqa.origon.cloud/WSTimbrado                                                                                                    | URLs       |
| URL Timbrado WS:       https://vstimbradoqa.origon.cloud/WSTimbrado.wsdl         URL Cancelado:       https://vstimbradoqa.origon.cloud/WSTimbrado         URL Cancelado WS:       https://vstimbradoqa.origon.cloud/WSTimbrado/wsCancelaciones.wsdl         URL ValidaXML:       https://vstimbradoqa.origon.cloud/WSTimbrado         URL ValidaXML:       https://vstimbradoqa.origon.cloud/WSTimbrado         URL ValidaXMLWS:       https://vstimbradoqa.origon.cloud/WSTimbrado/wsValidaciones.wsdl         URL Activaciones:       https://vstimbradoqa.origon.cloud/WSTimbrado/wsValidaciones.wsdl | URLs QA    |
| Certificado:                                                                                                    | << PFX     |
| Contraseña Cer.: Anualidad PAC Fecha Inicio Activación: 02/04/2024 Fecha Fin Activación: 02/04/2025 Renovación Anualidad                                                                                                    |            |

Nos mostrara está pantalla en donde daremos clic al botón de **Activar Anualidad**, para renovar nuevamente la anualidad con el PAC.

| 👳 Activación Anual                                                     | idad del PAC         | ×  |  |  |  |  |
|------------------------------------------------------------------------|----------------------|----|--|--|--|--|
| -Información S                                                         | listema:             |    |  |  |  |  |
| RFC:                                                                   | KIJ0906199R1         |    |  |  |  |  |
| Usuario:                                                               | 5-99-00001           |    |  |  |  |  |
| No. Serie:                                                             | 336498439311981      |    |  |  |  |  |
| Folios:                                                                | 0 Enviar Email       |    |  |  |  |  |
| Fecha Activa                                                           | ción: 01/01/2025     |    |  |  |  |  |
| Activer Vie T                                                          | alafánica            |    |  |  |  |  |
|                                                                        | ,<br>,               |    |  |  |  |  |
| NO. ACTIVACIO                                                          | on:                  |    |  |  |  |  |
|                                                                        |                      |    |  |  |  |  |
|                                                                        | Activar              |    |  |  |  |  |
| Teléfono (81) 83                                                       | 3597600              |    |  |  |  |  |
| -Activar Vía In                                                        | ternet (WebService): |    |  |  |  |  |
| Si ya pago la anualidad del RFC se puede activar mediante esta opción: |                      |    |  |  |  |  |
|                                                                        |                      |    |  |  |  |  |
|                                                                        | Activar Anualidad    |    |  |  |  |  |
|                                                                        |                      |    |  |  |  |  |
|                                                                        | Cancel               | ar |  |  |  |  |
|                                                                        |                      |    |  |  |  |  |

via